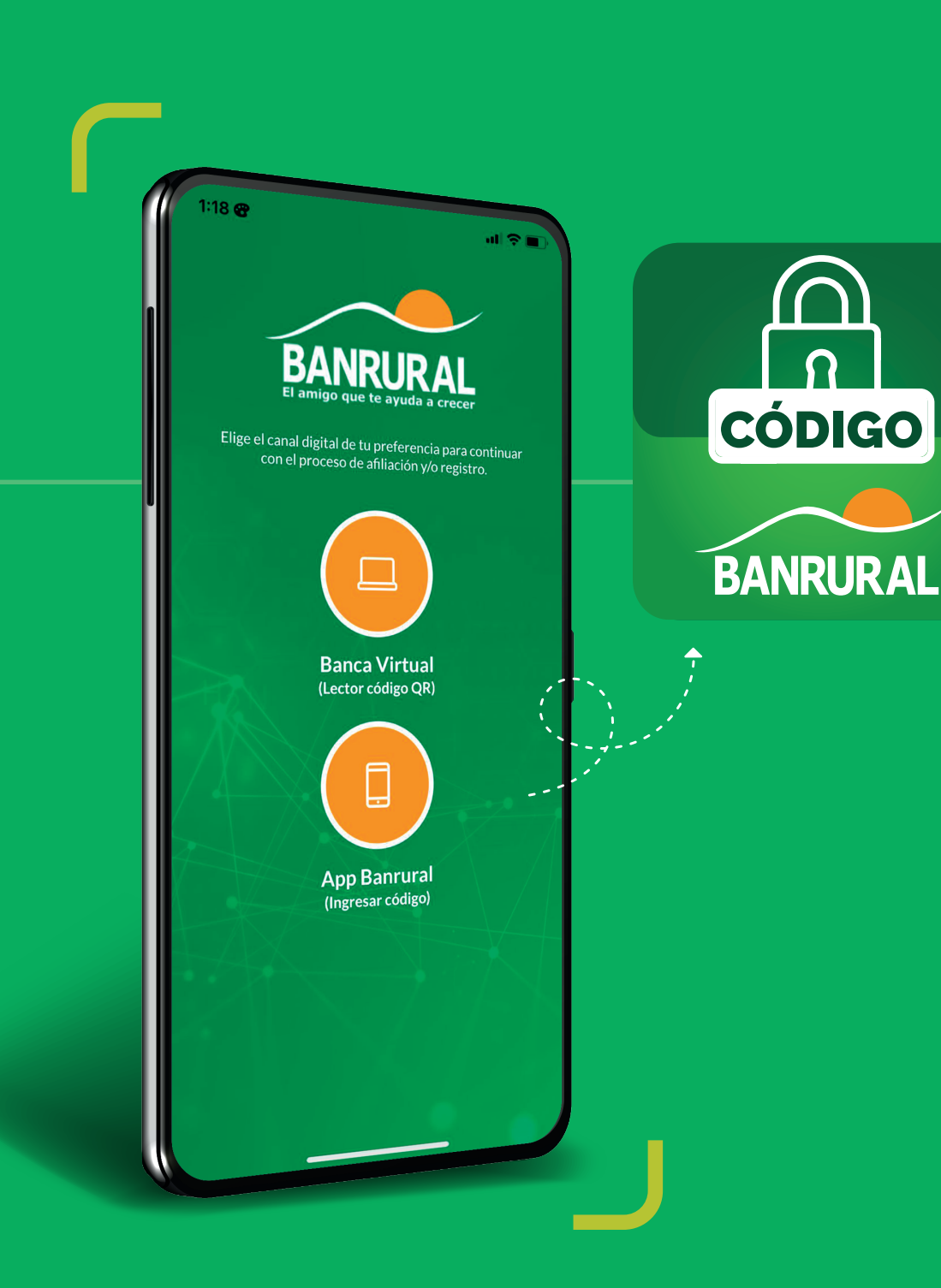

# Sigue los pasos y ¡afíliate!

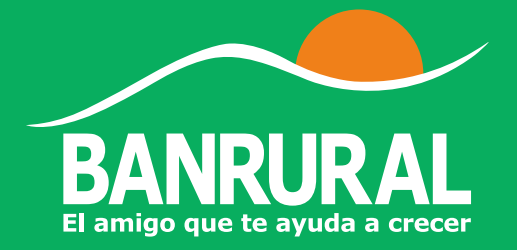

#### Ingresa a la App Banrural

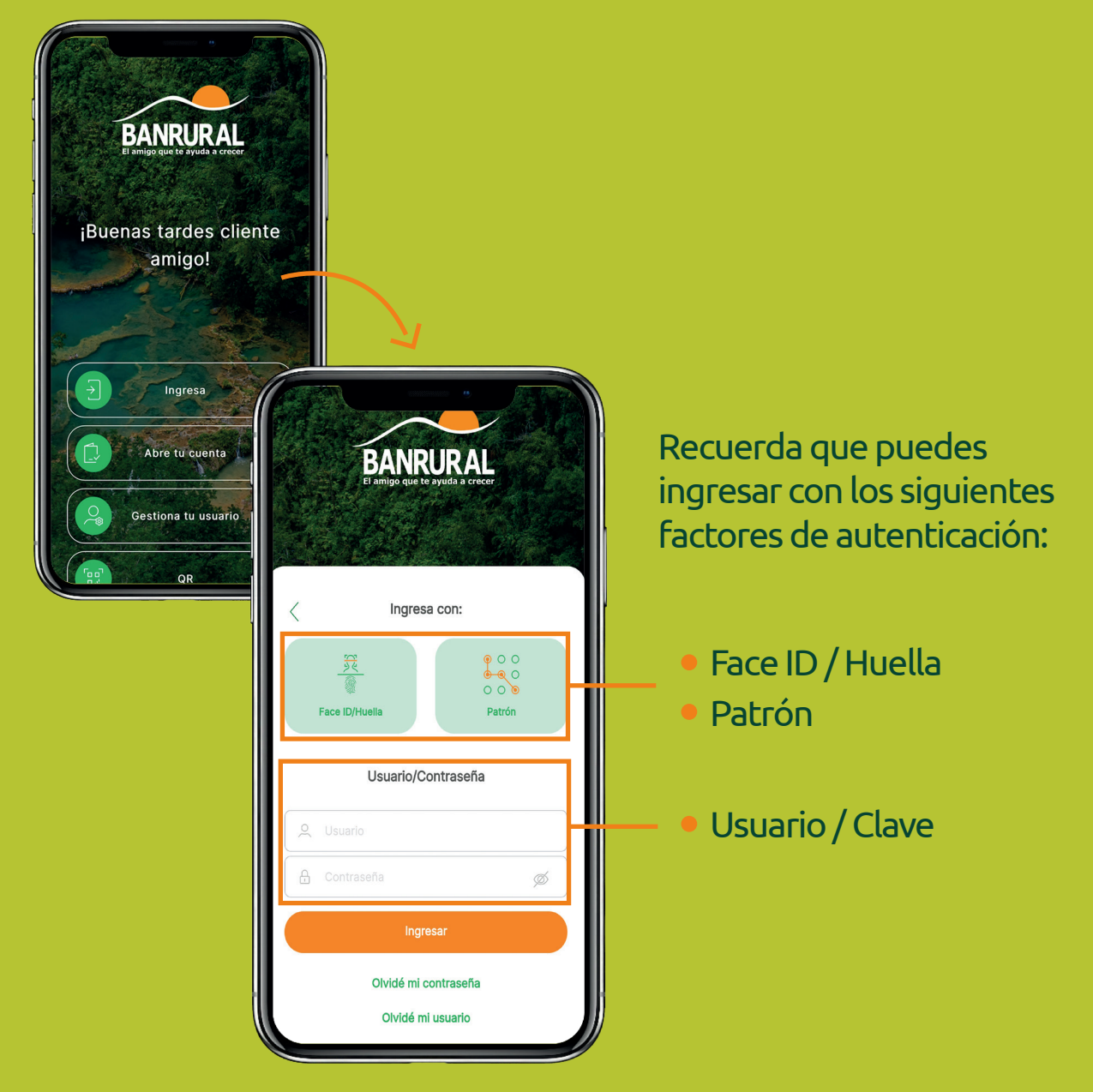

01

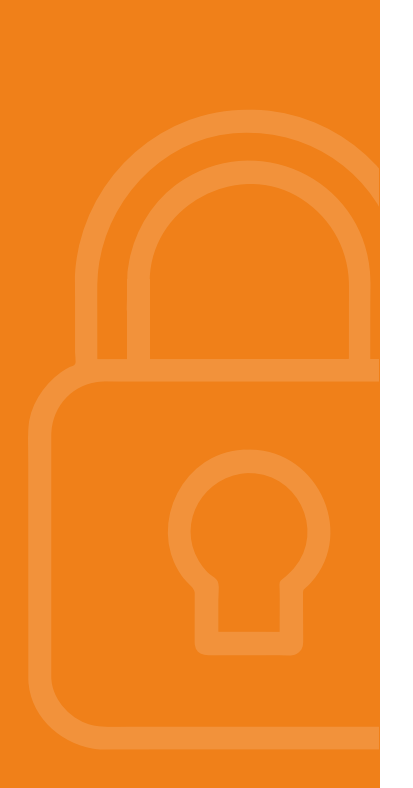

# Ingresa al menú principal

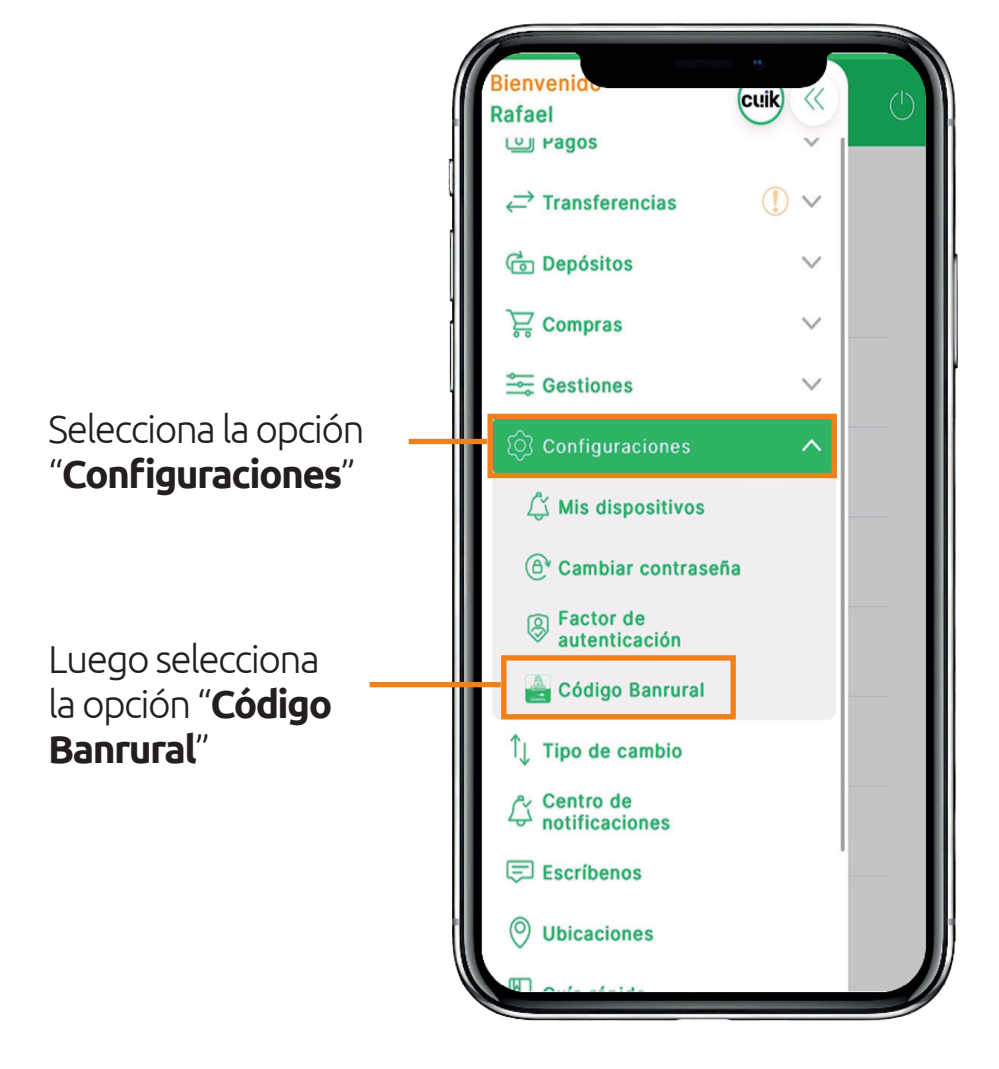

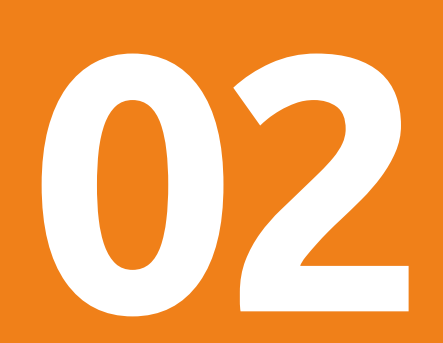

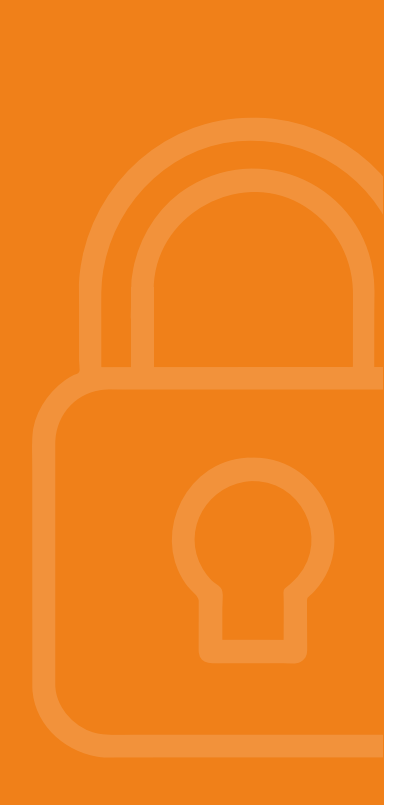

# Selecciona el medio para validar

Selecciona el medio predeterminado que utilizarás para validar tus transacciones.

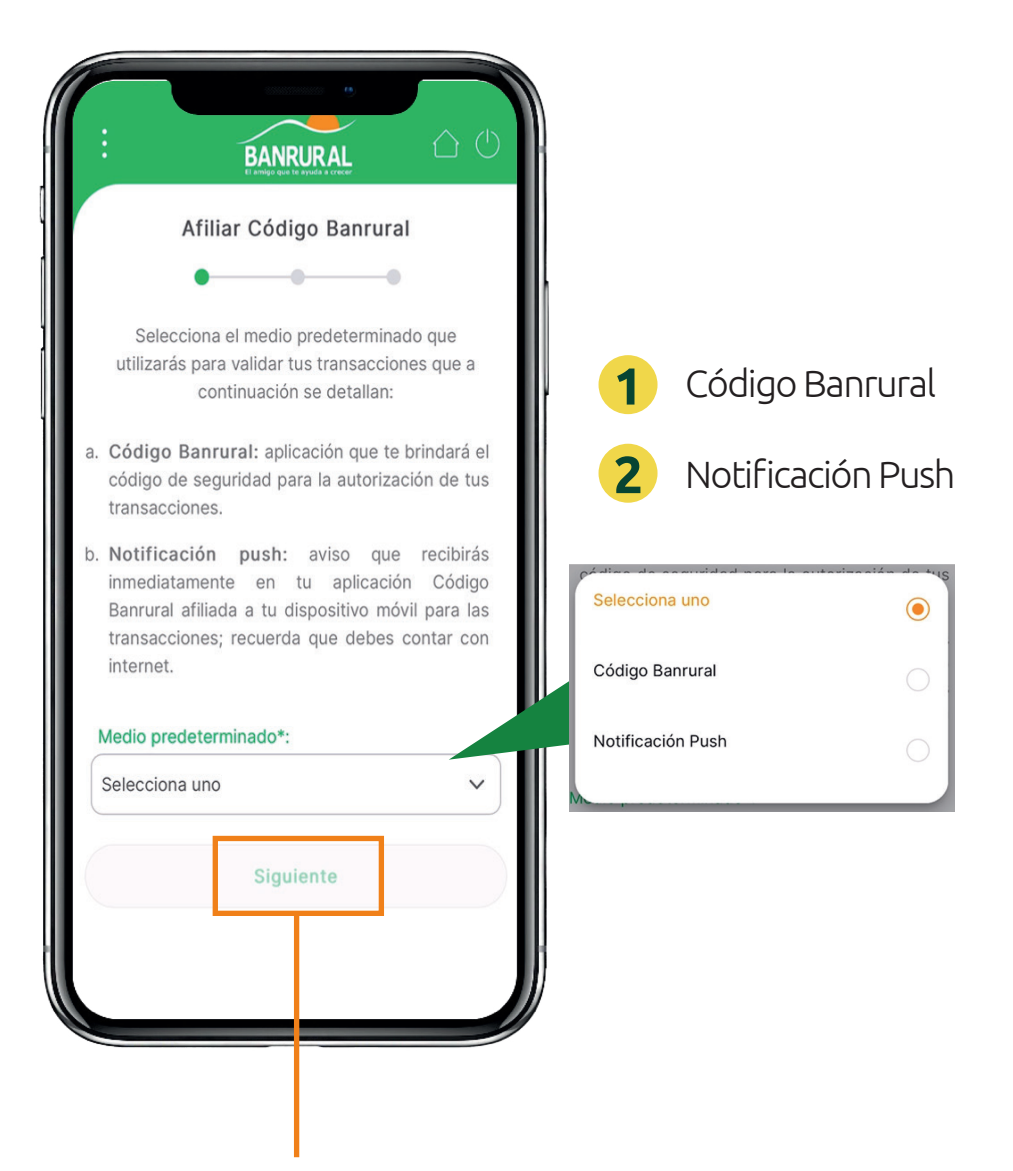

Seguido de seleccionar el medio predeterminado, presiona "**Siguiente**".

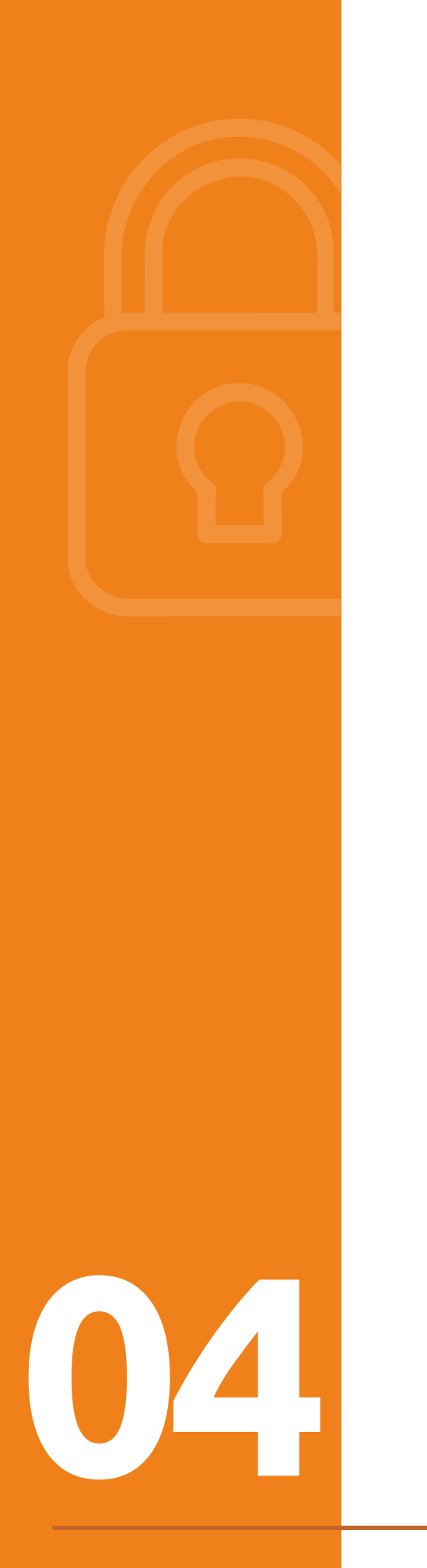

# Tómate una selfie

Por tu seguridad debes tomarte una selfie, esto nos servirá para validar tu identidad.

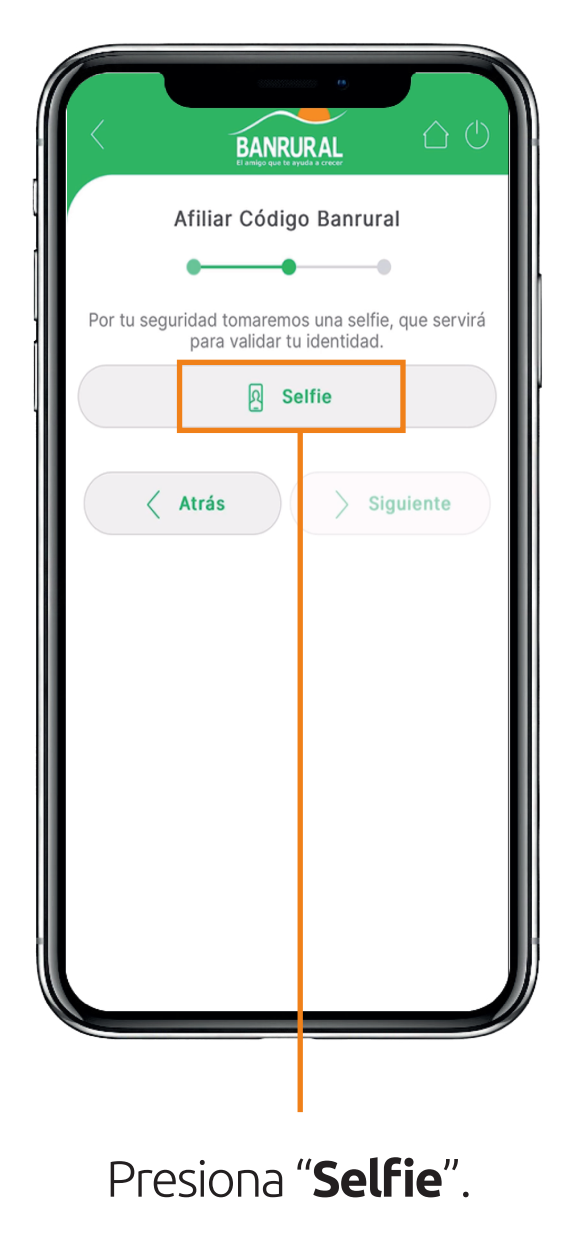

#### Valida tu identidad

Por tu seguridad debes tomarte una selfie para validar tu identidad.

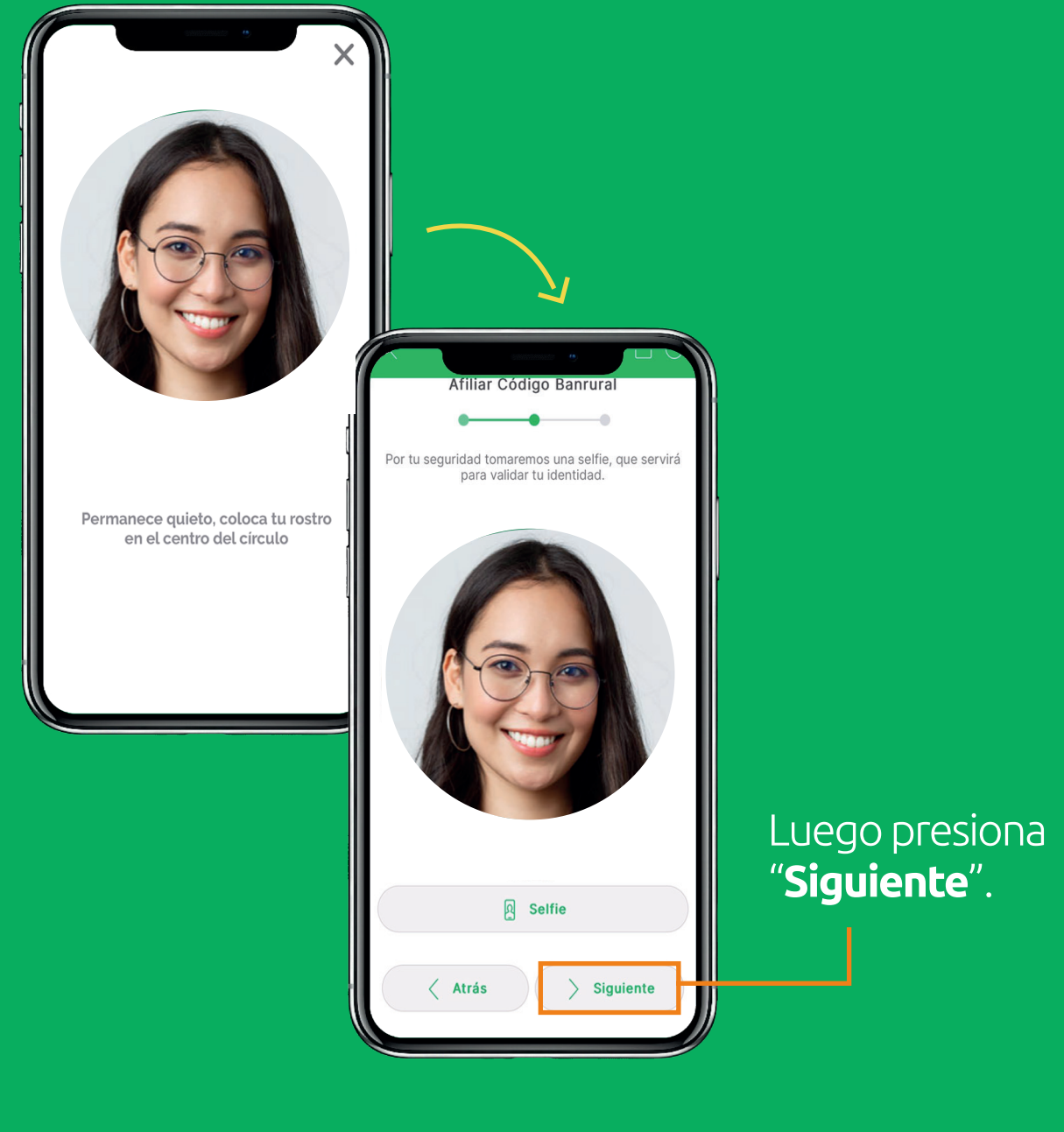

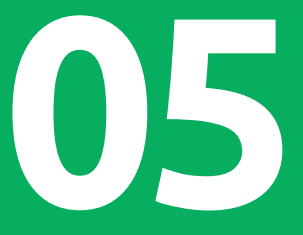

**Recuerda** tomar la foto en un lugar con buena iluminación

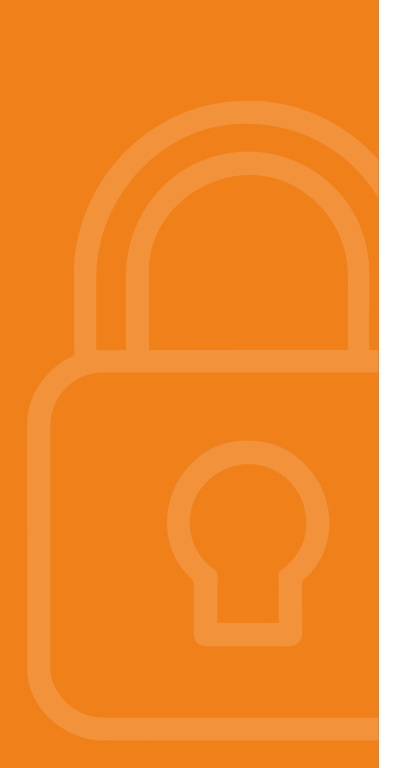

### Palabra clave

Te aparecerá una palabra clave la cual deberás copiar y pegar en la aplicación Código Banrural.

#### Busca la app ingresando el nombre de Código Banrural. Descárgala y accede con tu usuario y

- contraseña de tus canales digitales.
- Para afiliarte por tu seguridad te pediremos tomar una selfie en tu App Código Banrural.
- Te pedirá que selecciones el canal donde te afiliarás al servicio, selecciona la opción "App Banrural".
- En tu App Banrural debes seleccionar el medio predeterminado para recibir la confirmación de tus transacciones o gestiones.
  - a. Notificación push.
  - b. Código Banrural.
- 7. Por tu seguridad pediremos nuevamente tomarte una selfie en tu App Banrural.
- 8. Se generará una palabra clave en tu App Banrural para vincularla con tu App Código Banrural.
- 9. Copia y pega la palabra clave en tu App Código Banrural para finalizar la afiliación.

¡Has quedado afiliado exitosamente! Comienza a realizar tus operaciones bancarias con toda seguridad. Recuerda que tu afiliación a App Código Banrural solo la realizas una vez.

GQZTQOJYGY2DQNI

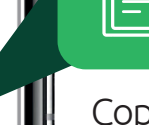

Copiar

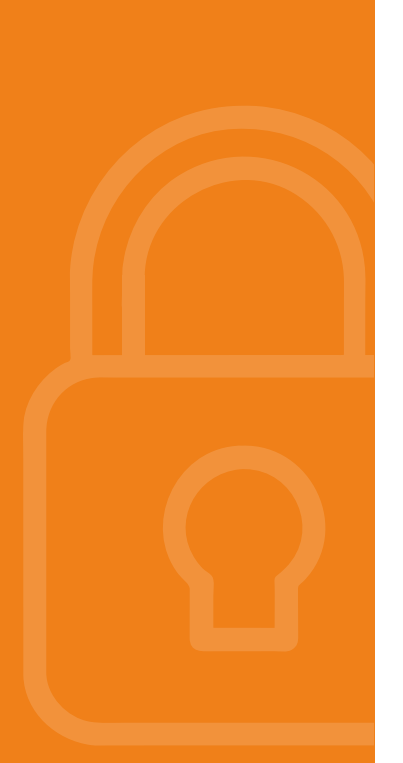

#### Descarga Código Banrural

Descarga la App Código Banrural

Escaneando este código QR

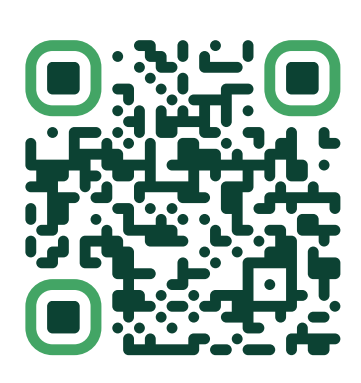

BANRURAL BANRURAL

El amigo que se Elige el canal digital de tu preferencia para continuar con el proceso de afiliación y/o registro.

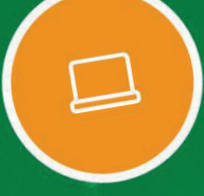

Banca Virtual (Lector código QR)

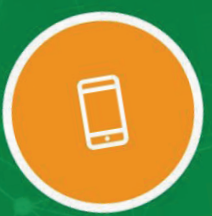

App Banrural (Ingresar código)

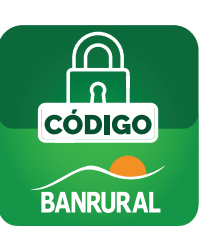

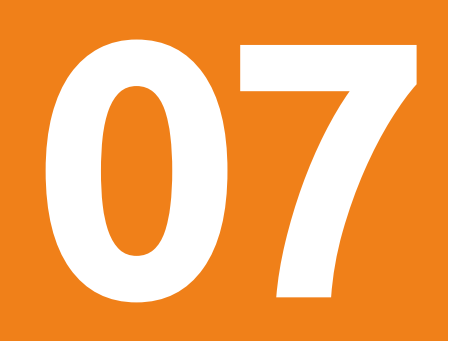

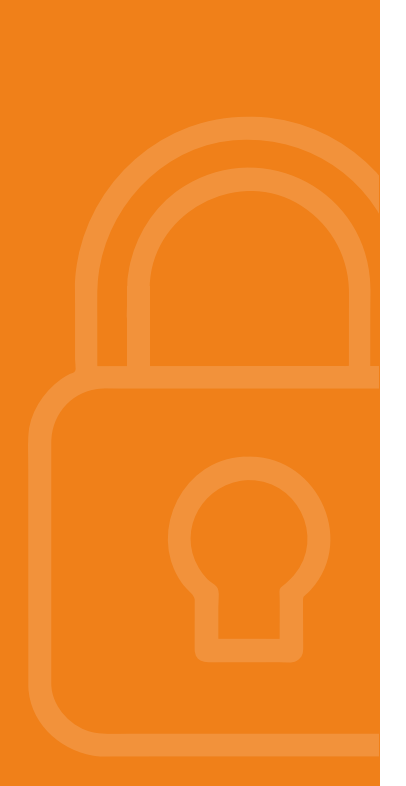

# Ingresa a la App Código Banrural

Ingresa a la App Código Banrural con el usuario y contraseña que uses en los canales digitales.

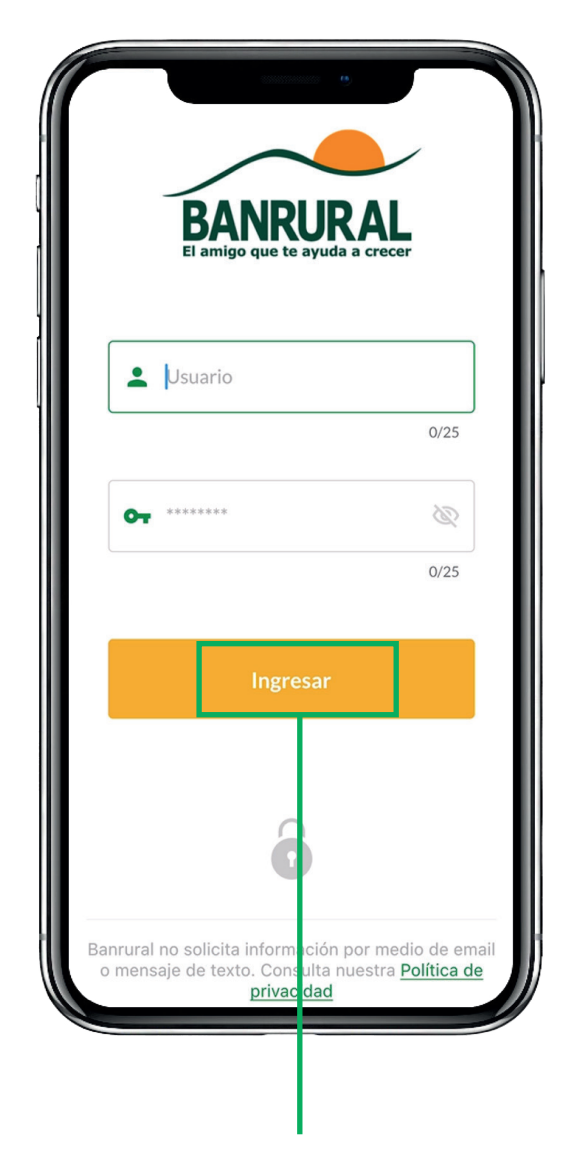

Presiona "**Ingresar**".

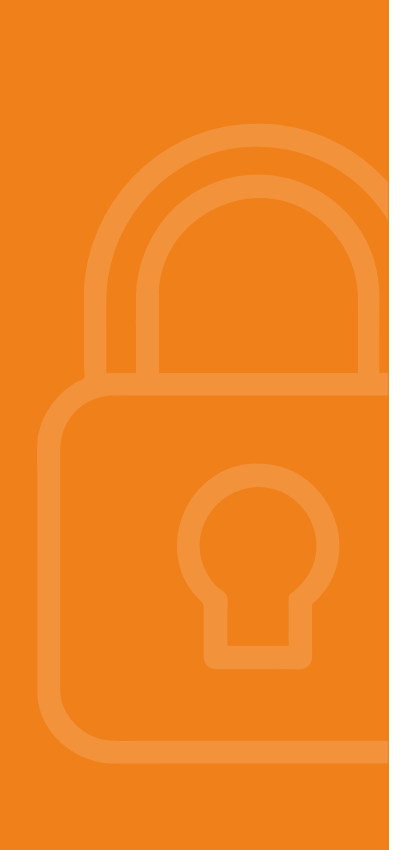

### Ingresa tu DPI

Al momento de ingresar a la App Código Banrural deberá ingresar el número de DPI.

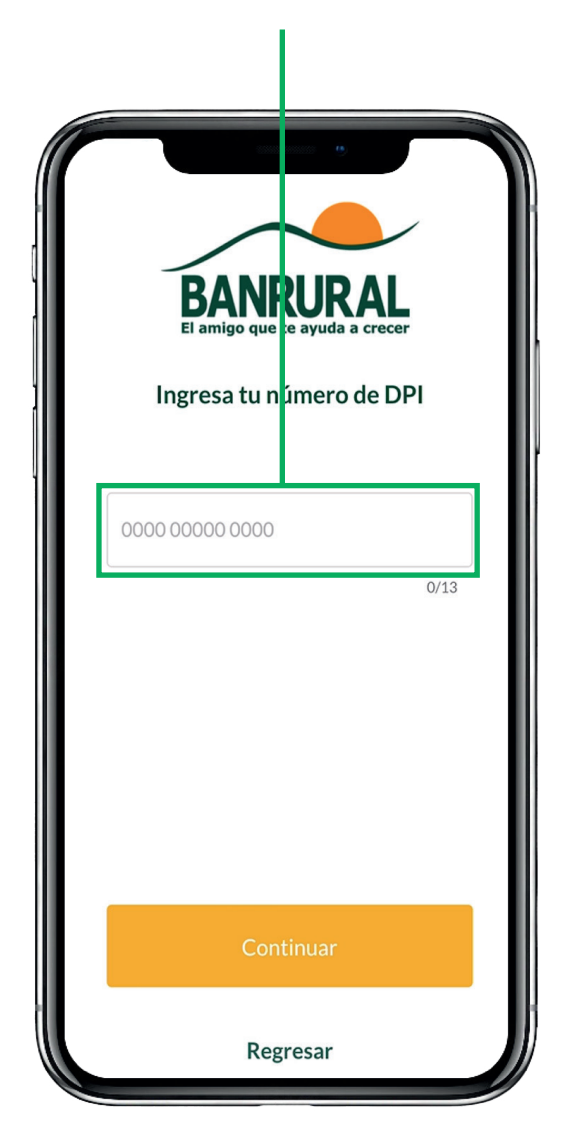

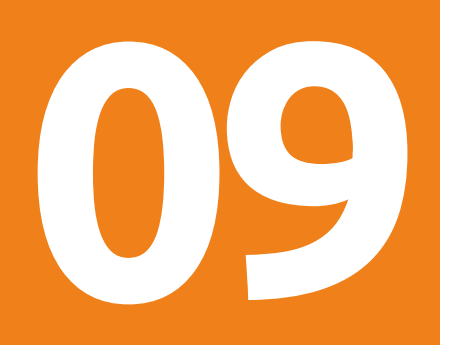

# Tómate una selfie

Debes tomarte una selfie para validar tu identidad.

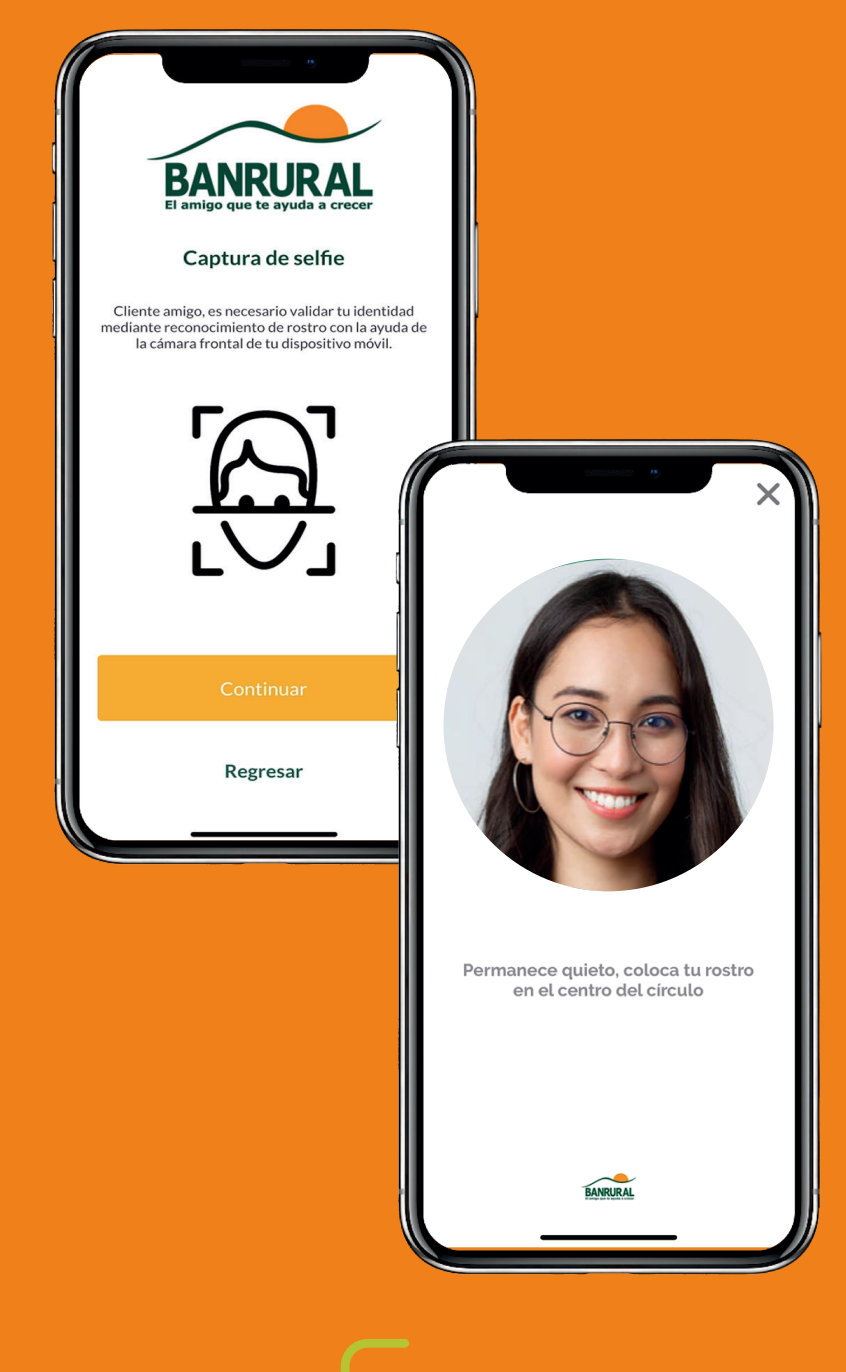

10

**Recuerda** tomar la foto en un lugar con buena iluminación

# Selecciona App Banrural

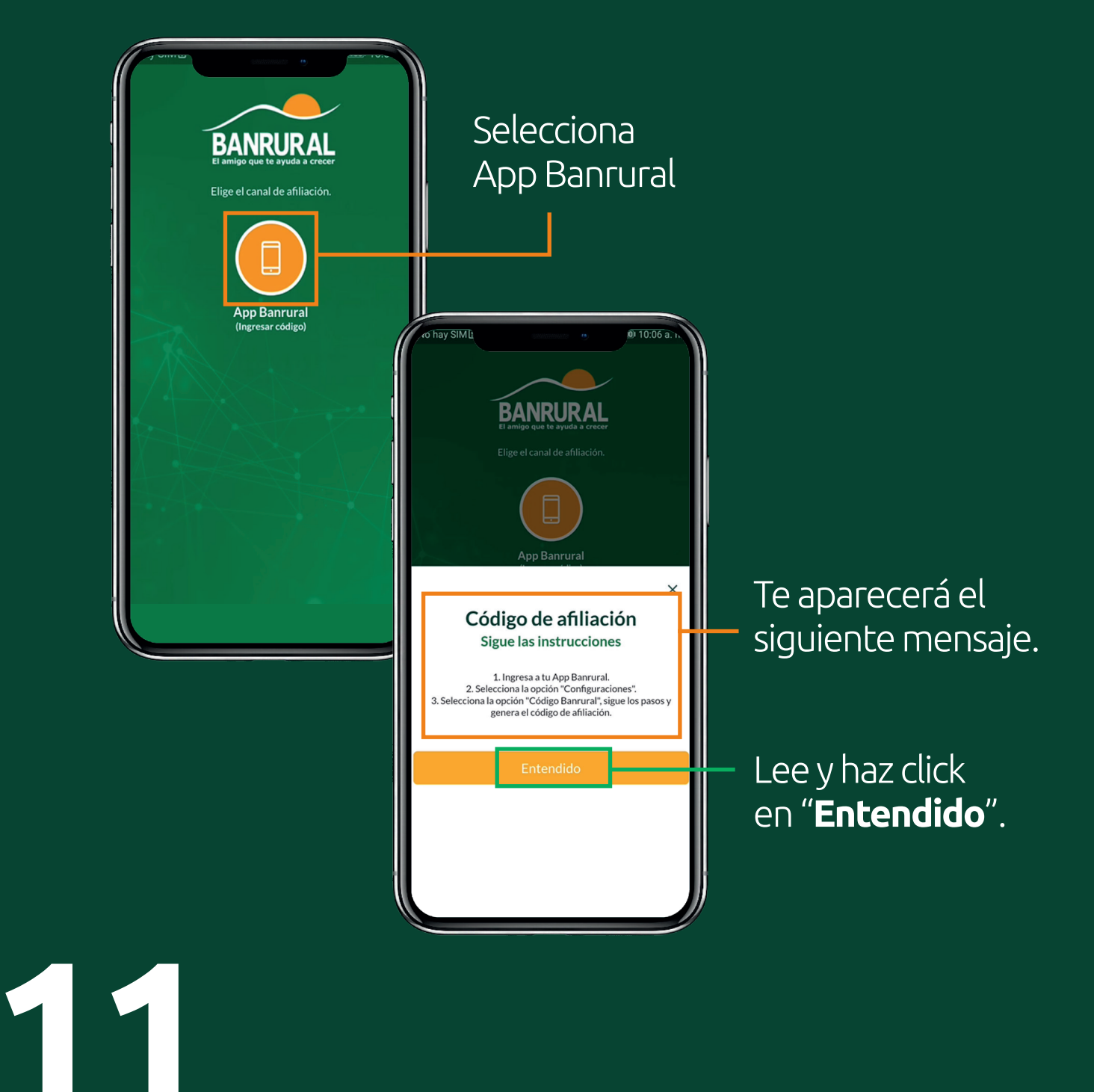

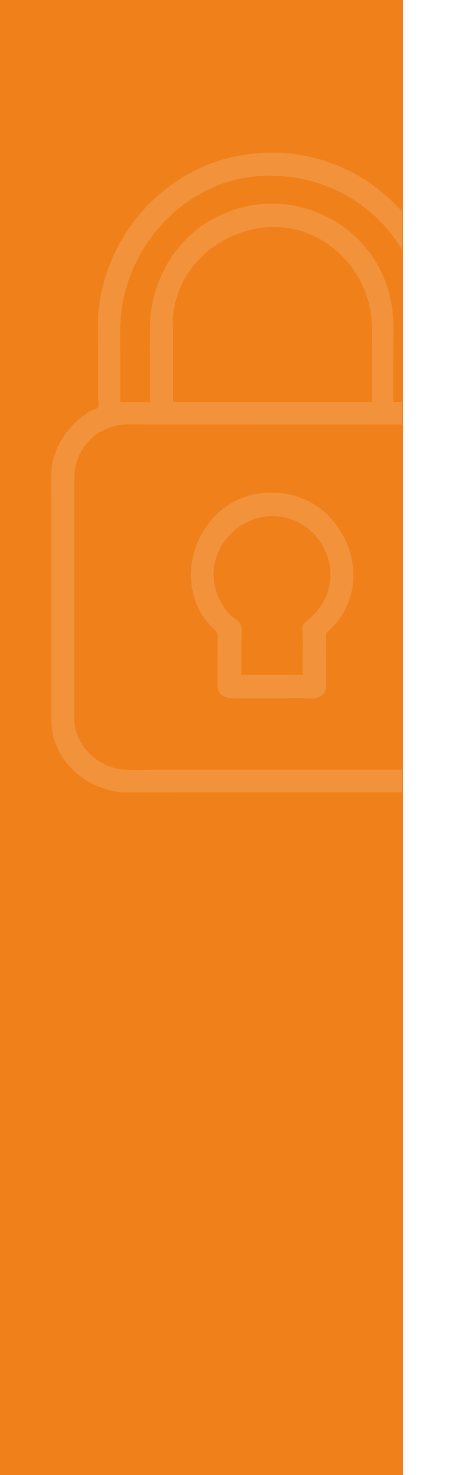

# Pega la palabra clave

Te aparecerá el espacio donde deberás pegar la palabra clave que generaste en tu App Banrural.

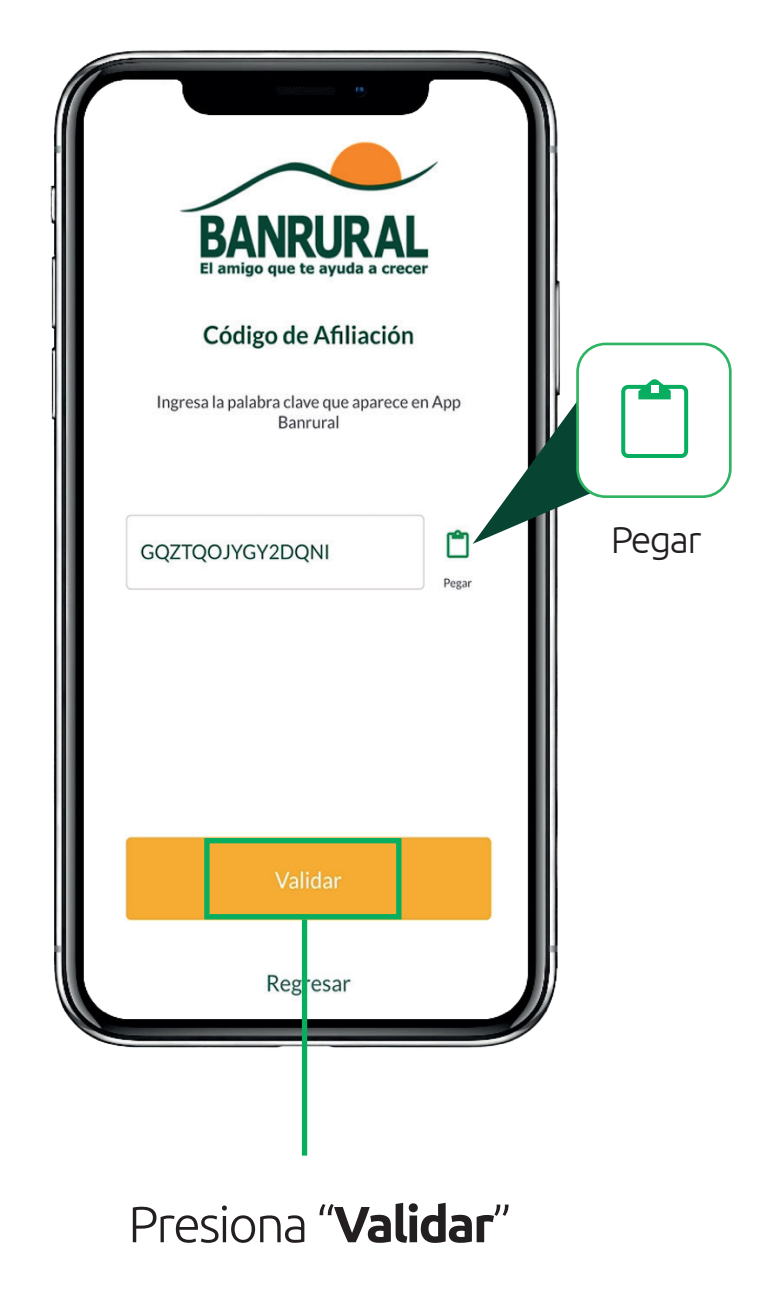

# ¡Listo! Ya estás afiliado

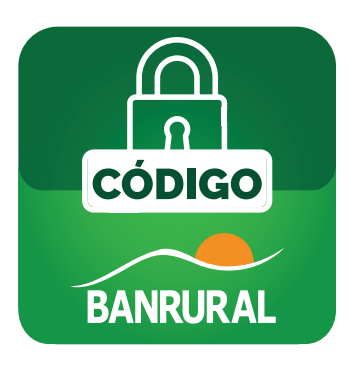

Ahora puedes generar tus códigos de seguridad para autorizar tus transacciones.

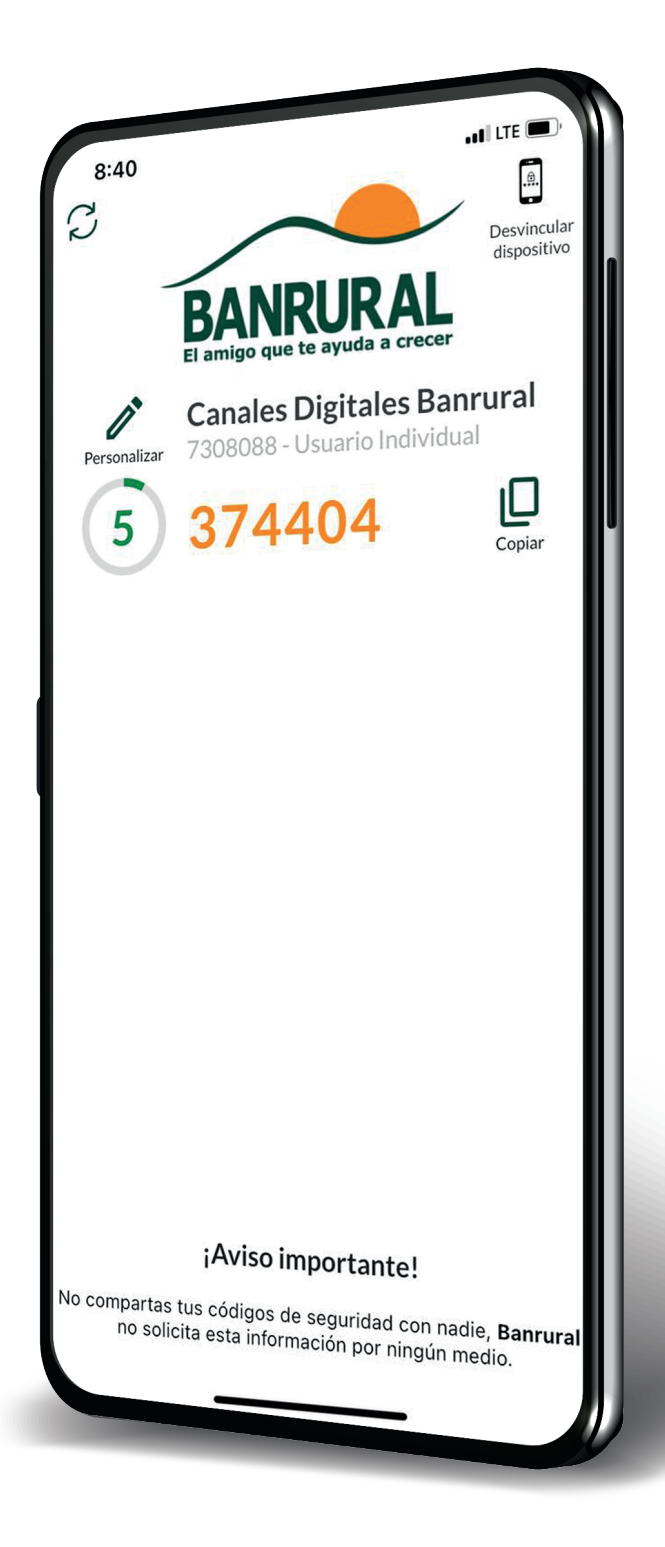

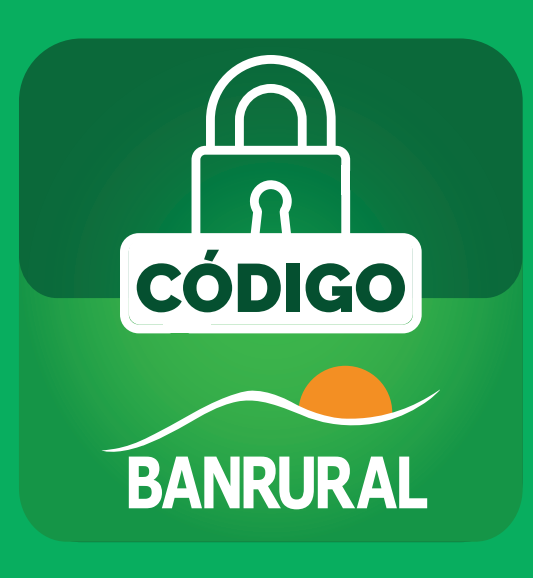

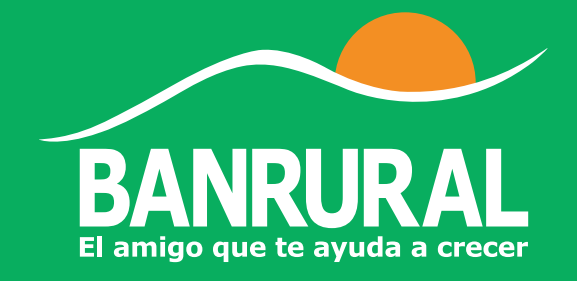